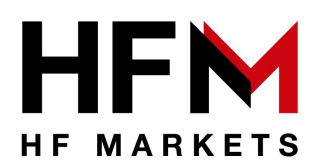

## HFM VPS USER MANUAL

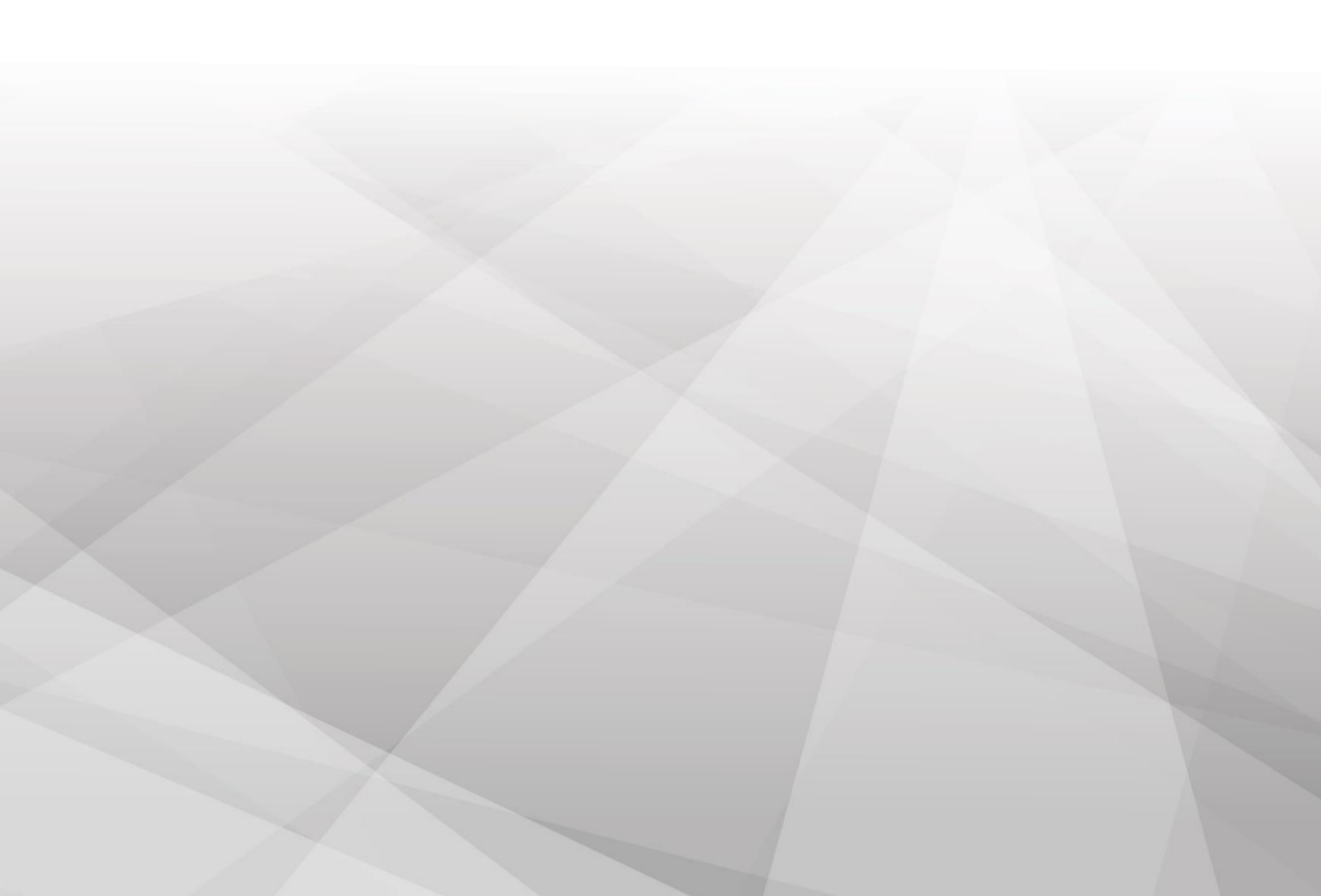

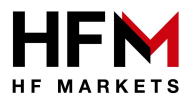

## How to connect to your HF Markets VPS

**1.** Press the *Start Menu*, search for *Remote Desktop Connection*, and click on the option that appears.

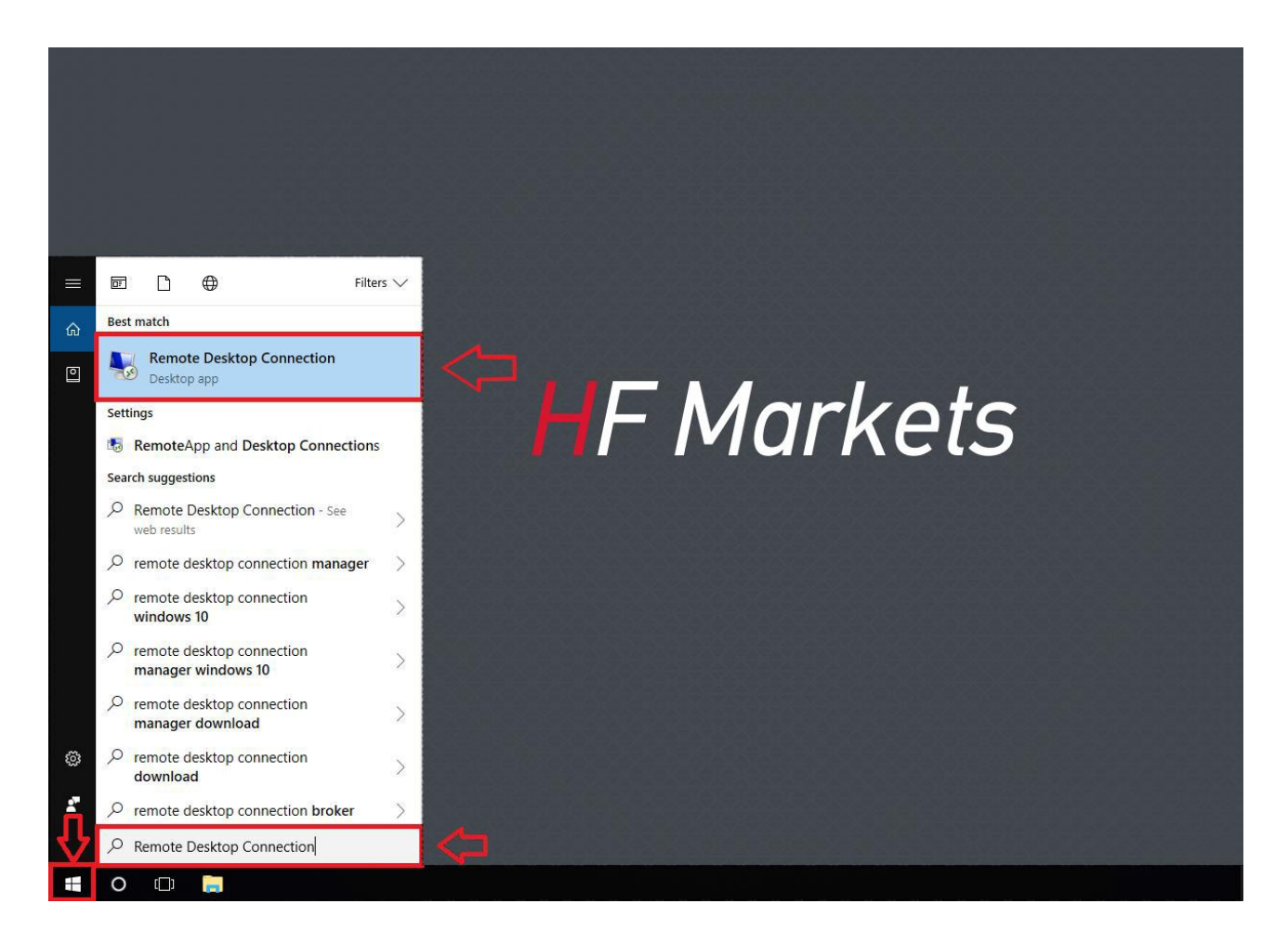

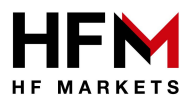

2. Press Show Options to expand the window and fill in the specific fields.

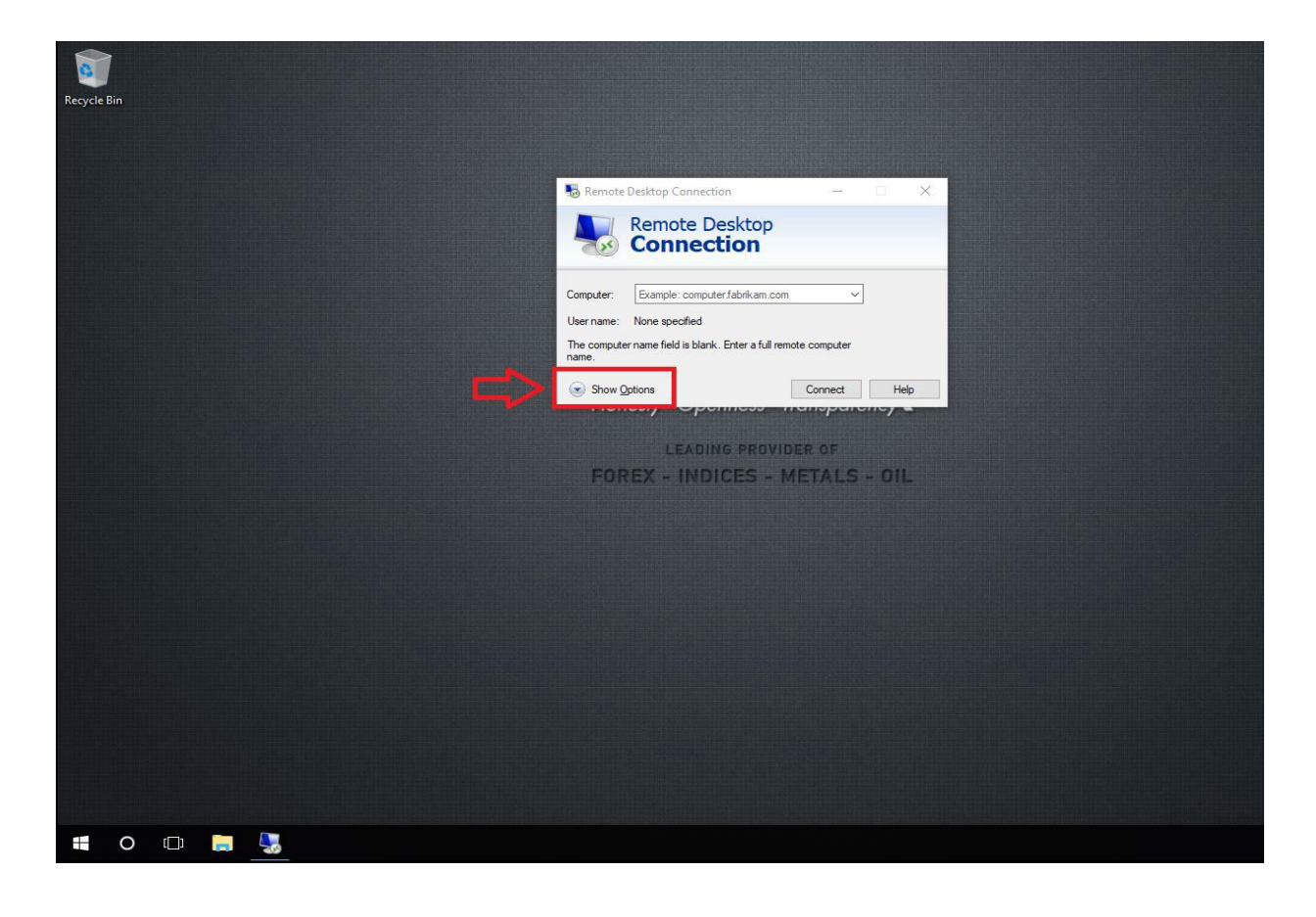

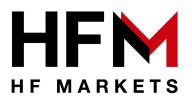

- 3. (a) Fill in the specific fields as below:
  - □ **Computer:** VPS IP address
  - □ **Username:** VPS Username
  - (b) Press *Save As* to save your VPS Connection to your desktop

| Z A A A A A A A A A A A A A A A A A A A    |                                                                                                    |                                                                                                    |
|--------------------------------------------|----------------------------------------------------------------------------------------------------|----------------------------------------------------------------------------------------------------|
| A A A A A A A A A A A A A A A A A A A      | ✓ Č Search                                                                                                    | Desktop                                                                                                    |
| Organize 👻 New folder                      |                                                                                                    |                                                                                                    |
| ▲ Name                                     | Date modified                                                                                                    | Туре                                                                                                    |
|                                            | No items match your search.                                                                                                    |                                                                                                    |
| + Downloads                                |                                                                                                    |                                                                                                    |
| 🔮 Documents 🖈                              |                                                                                                    |                                                                                                    |
| 📰 Pictures 🖈                               |                                                                                                    |                                                                                                    |
| Music                                      |                                                                                                    |                                                                                                    |
| Videos                                     |                                                                                                    |                                                                                                    |
| > 🝊 OneDrive                               |                                                                                                    |                                                                                                    |
| > 📃 This PC                                |                                                                                                    |                                                                                                    |
|                                            |                                                                                                    |                                                                                                    |
| Save as type: Remote Deskton Files (* RDP) |                                                                                                    |                                                                                                    |
|                                            |                                                                                                    | _                                                                                                    |
| ▲ Hide Folders                             |                                                                                                    | Save Car                                                                                                    |
| si <sup>s</sup> M/bon you will proce       |                                                                                                    |                                                                                                    |
| <u>e As</u> it will prompt this            |                                                                                                    |                                                                                                    |
| v window                                   |                                                                                                    |                                                                                                    |
|                                            | Organize Vew folder<br>Organize New folder<br>Ouck access<br>Desktop File<br>Downloads<br>Pictures<br>Pictures<br>Videos<br>OneDrive<br>This PC<br>File name: HF MARKETS VB<br>Save as type: Remote Desktop Files (".RDP)<br>A Hide Folders<br>State of the folders | Organize Vew folder<br>Desktop<br>Desktop<br>Desktop<br>Downloads<br>Downloads<br>Documents<br>Documents<br>Pictures<br>Music<br>Videos<br>ConeDrive<br>This PC<br>File name: Inf MAIKETS VPD<br>Save as type: Remote Desktop Files (".RDP)<br>A Hide Folders |

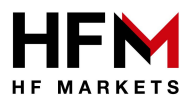

- 4. Double click on the HF Markets VPS icon created on your desktop.
  - Tick Don't ask me again for connections to this computer.
  - Then click on *Connect* to proceed.

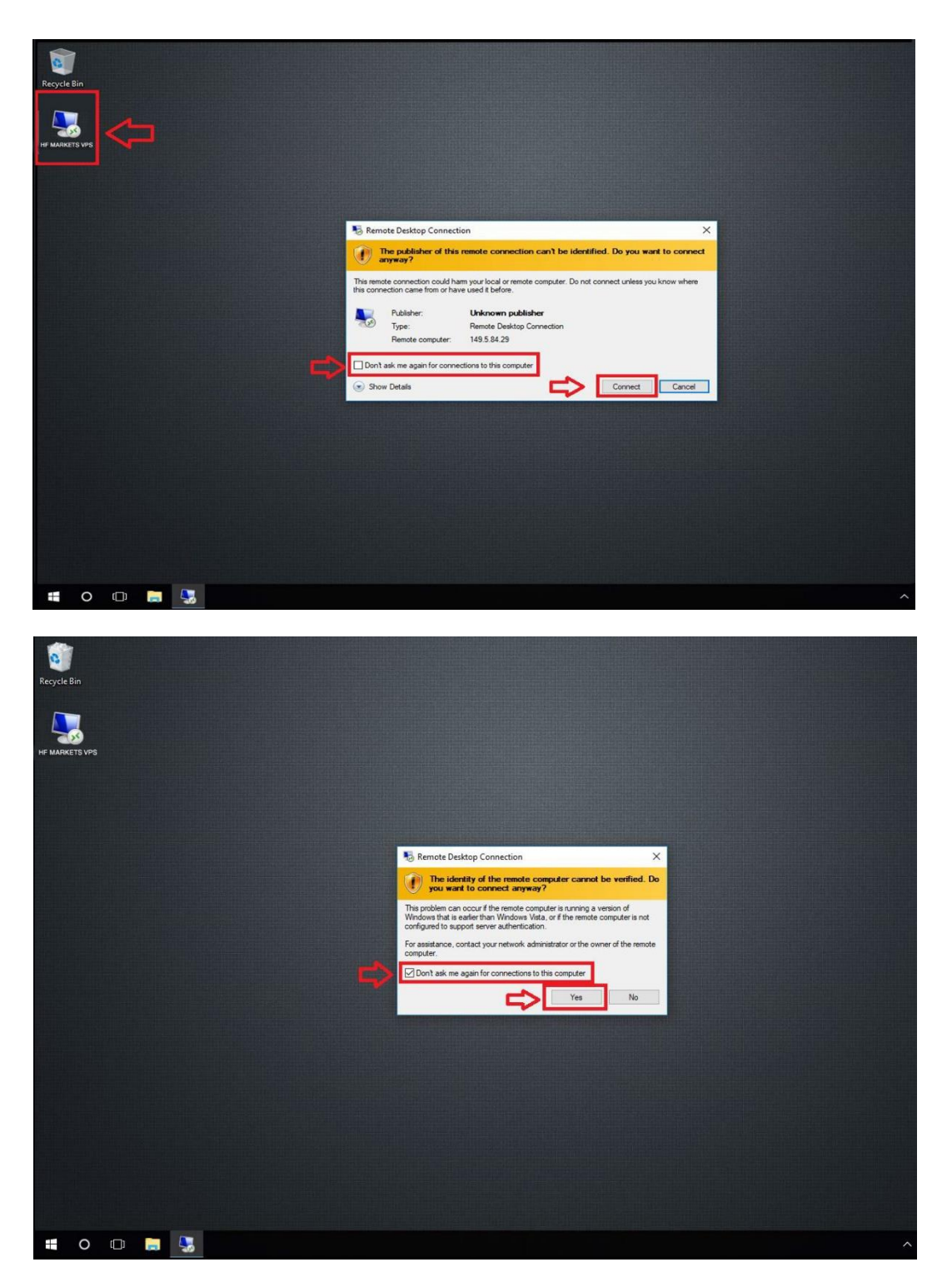

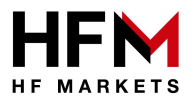

5. Enter the VPS Password to connect to your HF Markets VPS.

|   |   | VPS IP Address                          | _ # × |   |
|---|---|-----------------------------------------|-------|---|
|   |   |                                         |       |   |
| ( | € | Other user<br>Administrator<br>Þassword |       |   |
|   |   |                                         |       |   |
|   |   |                                         |       |   |
|   |   |                                         |       |   |
| ф |   | Windows Server 2012 Ra                  | 2 enc | G |

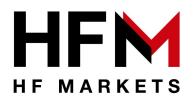

## 6. You are now connected to your HF Markets VPS

See example below:

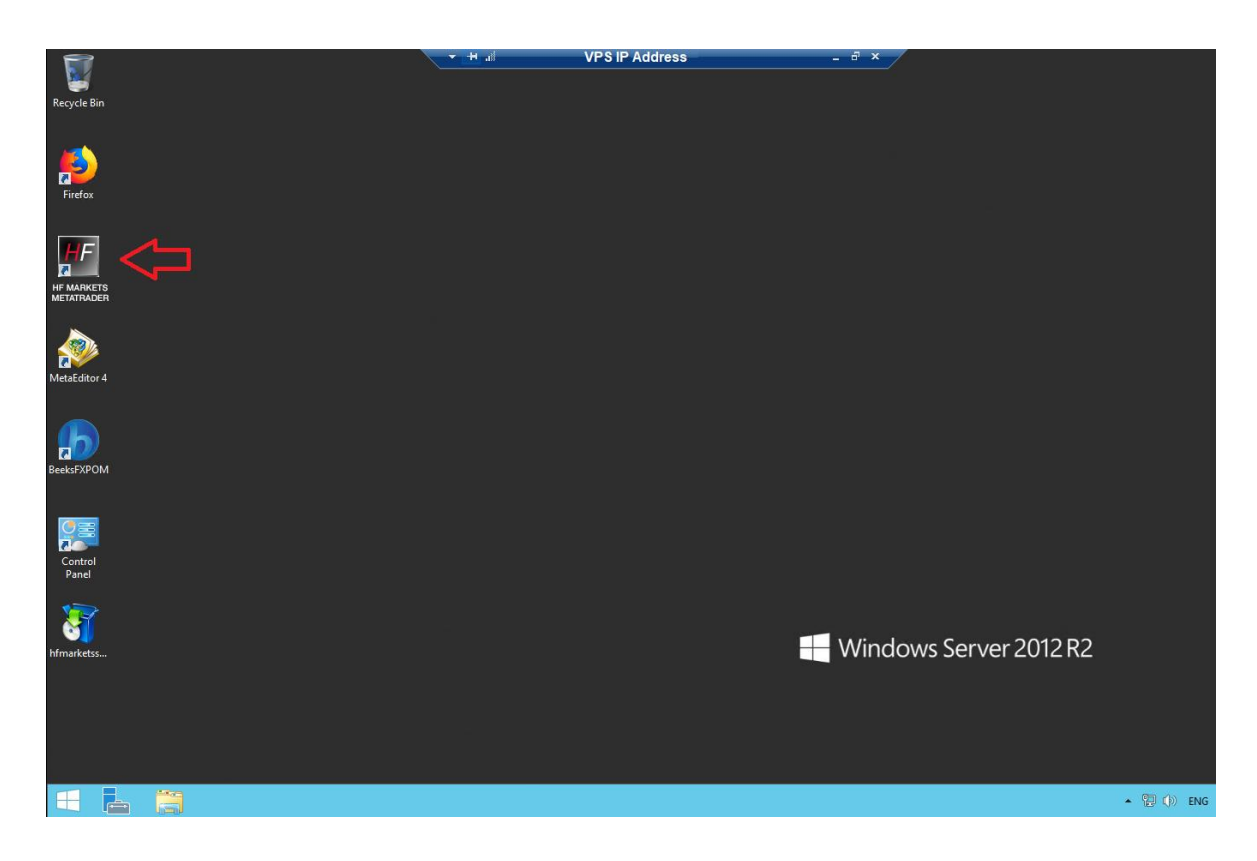

Legal: HF Markets (SV) Ltd is incorporated in St. Vincent & the Grenadines as an International Business Company with registration number 22747 IBC 2015.

**Risk Warning:** Trading Leveraged Products such as Forex and Derivatives may not be suitable for all investors as they carry a high degree of risk to your capital. Please ensure that you fully understand the risks involved, taking into account your investments objectives and level of experience, before trading, and if necessary, seek independent advice. Please read the full Risk Disclosure that can be found on our website under About -> Legal Documentation.

**Disclaimer:** This material is provided as a general marketing communication for information purposes only. Nothing in this communication contains, or should be considered as containing, an investment advice or an investment recommendation or a solicitation for the purpose of buying or selling of any financial instrument. We make no representation and assume no liability as to the accuracy or completeness of any information provided and we shall not be held liable for any loss arising from any investment made based on the information provided in this communication. This communication must not be reproduced or further distributed without our prior written permission.